#### Adressebogen

Du kan bruge adressebogen til at søge efter øvrige medarbejdere. Du vil kunne finde alle medarbejdere, men din sikkerhedsprofil afgør, hvilke informationer du kan se om medarbejderne. Som udgangspunkt viser adressebogen dine kollegers offentlige information. Hvis du søger efter dig selv, vil du kunne se mere information og starte selvbetjeningsopgaver. For eksempel kan du opdatere dine kontaktpersoner.

- A. Navigér til adressebogen
- B. Sådan søger du efter og ser information om en medarbejder
- C. Sådan ser du organisationsdiagram

# A. Navigér til adressebogen

Fra hjemmesiden kan du navigere til adressebogen på 2 forskellige måder:

- 1. Naviger til Mig
- 2. Klik på **Adressebog** ikonet

| ≡ ISTATENS HRI■ |                                           |                |                |                  | â                         | ☆ | P | ۵ 🗖 | <b>•</b> |
|-----------------|-------------------------------------------|----------------|----------------|------------------|---------------------------|---|---|-----|----------|
| G               | od efterm                                 | iddag, I       | Max1 Peder     | sen1             |                           |   |   |     |          |
| Mig             | g HR Sag                                  | Værktøjer      | Øvrige moduler | SAM Lønrapporter |                           |   |   |     |          |
| HURT            | TIGE HANDLINGER                           |                | APPS           | -                |                           |   |   |     |          |
| •               | Personlige detaljer                       |                |                |                  |                           |   |   |     |          |
| Ê               | Dokumentrecords                           |                | Adressebog     | Tilføj fravær    | Personlige<br>oplysninger |   |   |     |          |
|                 | Kontaktoplysninger                        |                |                |                  |                           |   |   |     |          |
| ů               | <b>]</b> Familie og kontakter i           | i nødstilfælde | +              |                  |                           |   |   |     |          |
|                 | <ul> <li>Mit organisationsdiag</li> </ul> | gram           |                |                  |                           |   |   |     |          |

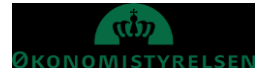

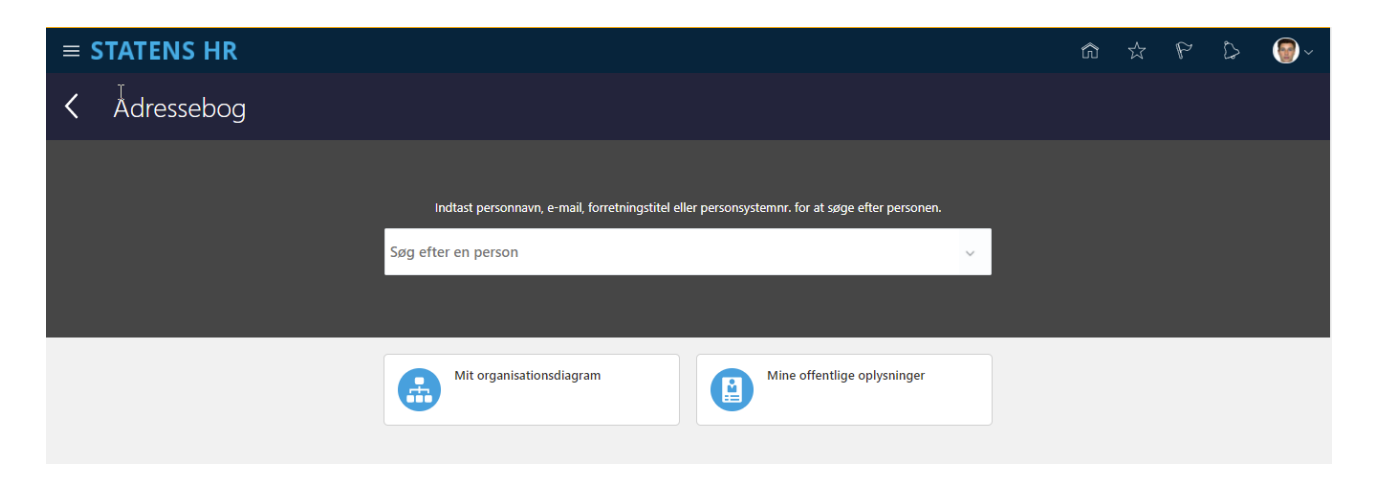

Her kan du søge efter medarbejdere, se dit eget organisationsdiagram samt dine offentlige oplysninger

| ≡ \$ | STATENS HR |                                                                                                    | ŵ | ☆ | P | \$<br><b>@</b> ~ |
|------|------------|----------------------------------------------------------------------------------------------------|---|---|---|------------------|
| <    | Adressebog |                                                                                                    |   |   |   |                  |
|      |            | Indtast personnavn, e-mail, forretningstitel eller personsystemnr. for at søge efter personen.<br>Søg efter en person |   |   |   |                  |
|      |            | Mit organisationsdiagram                                                                                              |   |   |   |                  |

Dine egne offentlige oplysninger kan du redigere, se evt vejledning (1.b.1) Tilpas din offentlige profil.

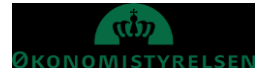

### B. Sådan søger du efter og ser information om en medarbejder

Alle medarbejdere har mulighed for at søge efter øvrige medarbejdere i adressebogen. Du kan søge på navn, kontaktoplysninger, job og afdeling.

1. Indtast søgeord i søgefeltet

| ≡ \$ | STATENS HR |         |                                      |                         |                                   |           | â   | ☆ | P | \$<br><b>@</b> ~ |
|------|------------|---------|--------------------------------------|-------------------------|-----------------------------------|-----------|-----|---|---|------------------|
| <    | Adressebog |         |                                      |                         |                                   |           |     |   |   |                  |
|      |            |         |                                      |                         |                                   |           |     |   |   |                  |
|      |            |         | Indtast personnavn, e-mail, f        | orretningstitel eller p | personsystemnr. for at søge efter | personen. |     |   |   |                  |
|      |            | Hans    |                                      |                         |                                   |           | ~   |   |   |                  |
|      |            | Avancer | et søgning:Hans                      |                         |                                   |           |     |   |   |                  |
|      |            |         | Navn                                 | Forretningstitel        | E-mail                            | HCM-ID.   | *   |   |   |                  |
|      |            | МН      | MSMST Pia4 Hansen4                   | Fuldmægtig              | med7@statenshr.dk                 | 9005007   | ф   |   |   |                  |
|      |            | MH      | MSMST Pia10 Hansen10                 | Fuldmægtig              | med58@statenshr.dk                | 9005058   | ф   |   |   |                  |
|      |            | нн      | Hanne Mikkeline <mark>Hans</mark> en | Kantineassistent        |                                   | 2006039   | ф   |   |   |                  |
|      |            | нн      | Hans Hansen                          | IT-Medarbejder          | lkjgkjasd                         | 2006008   | ф   |   |   |                  |
|      |            | 6       | Kurt <mark>Hans</mark> en            | Teamleder               | test2@test.dk                     | 2005973   | ф 🕌 |   |   |                  |

En resultatliste vises, rul (scrol) evt. i listen for at finde et resultat. Såfrem der er mange resultater, kan resultatlisten indskrænkes ved **Avanceret søgning** 

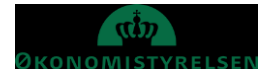

2. Klik på Avanceret søgning:[...]

| STATENS HR            |              |                                                   |                                |        | s P | ۵ | 8 |
|-----------------------|--------------|---------------------------------------------------|--------------------------------|--------|-----|---|---|
| Adressebog            |              |                                                   |                                |        |     |   |   |
| theme 0               |              |                                                   |                                |        |     |   |   |
| Filtre                | Skjul filtre |                                                   | Sorter efter Standardsortering | $\sim$ |     |   |   |
| Udvid alle Skjul alle |              | Hanne Mikkeline Hansen                            | Statens It                     | -      |     |   |   |
| ∧ Nøgleord            | ПП           | Kantineassistent<br>Facility & Driftsstøtte - SIT |                                |        |     |   |   |
| Q                     |              | Hans Hansen                                       | lkigkiasd                      |        |     |   |   |
|                       | HH           | IT-Medarbejder<br>Service Delivery fælles - SIT   | Statens It                     |        |     |   |   |
| ^ Job                 |              | Kunt Hannan                                       | tast?@tast.dk                  |        |     |   |   |
|                       |              | Teamleder                                         | 45-454354                      | 111    |     |   |   |
| ^ Land                |              | Team Statens HR-Løsninger - OES                   | Økonomistyrelsen               |        |     |   |   |
| ∧ Navn                | Π            | TEST-Trine TESTESEN-Hansen<br>Kontorchef          | Økonomistyrelsen               | å      |     |   |   |
| ्                     |              | Implementering af Resultat- og Økono              | mistyrin                       |        |     |   |   |
|                       |              |                                                   |                                |        |     |   |   |
| △ Primær telefon      |              |                                                   |                                |        |     |   |   |
| ्                     |              |                                                   |                                |        |     |   |   |
| ^ Lokation            |              |                                                   |                                |        |     |   |   |
| ~                     |              |                                                   |                                |        |     |   |   |
| ∧ By                  |              |                                                   |                                |        |     |   |   |
| ^ HCM-ID.             |              |                                                   |                                |        |     |   |   |
| ्                     |              |                                                   |                                |        |     |   |   |
|                       |              |                                                   |                                |        |     |   |   |

Du kan her specificere yderligere søgekriterier, som Afdeling, Job mm. Når den søgte person er fundet kan du klikke på navnet for at se yderligere oplysninger, eller klikke på ikon for organisationsdiagram.

| Hanne Mikkeline Hansen Statens It |   |
|-----------------------------------|---|
|                                   |   |
| Kantineassistent                  | • |
| Facility & Driftsstøtte - SIT     |   |
|                                   |   |

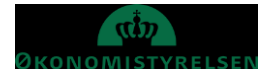

3. Klik på Navnet for at se flere oplysninger. Her får du vist personens offentlige informationsside. Du kan se detaljer som kontaktoplysninger, lokation, arbejdsadresse nærmeste leder, underordnede.

| I <del>C</del> Offentlige | < | Offentlige oplysninger<br>Hanne Mikkeline Hansen |                                                                     | На         | Indlinger ~ |
|---------------------------|---|--------------------------------------------------|---------------------------------------------------------------------|------------|-------------|
| Vis flere                 |   |                                                  | нн                                                                  |            |             |
|                           |   | Hanne                                            | Mikkeline Hansen - Facility & Driftsstøtte - SI<br>Kantineassistent | Ĩ.å.       |             |
|                           |   | Kontaktinfo                                      |                                                                     | 🛓 Download |             |
|                           |   | Lokation<br>Statens It                           | Arbejdsadresse<br>Lautruphøj 2<br>BALLERUP 2750<br>DANMARK          |            |             |
|                           |   | Ledere og direkte unde                           | erordnede                                                           | ^          |             |
|                           |   | IH IGA HR<br>Linjeleder   Direktør               |                                                                     |            |             |

Ved tryk på Download kan du downloade kontaktinformation på personen (.vcf fil). Filen kan anvendes til at oprette kontakt i de fleste e-mailprogrammer.

Du kan se mere information om ledere og underordnede, ved at klikke på deres navn.

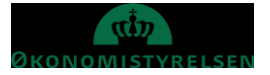

## C. Sådan ser du organisationsdiagram

Du har mulighed for at se det organisationsdiagram personen er en del af. Du kan tilgå organisationsdiagrammet ved at klikke på det lille ikon for organisationsdiagram i listen over fremsøgte personer (se ovenfor for at se hvordan du fremsøger)

| - m |
|-----|
| _   |
|     |
|     |

Har du allerede fremsøgt en person, kan du tilgå organisationsdiagrammet ved at klikke på det lille ikon for organisationsdiagram som er til højre for navnet på personen.

| ≡ STATENS H                     | IR |                                                                            | â | ☆     | P      | \$      | <b>@</b> ~ |
|---------------------------------|----|----------------------------------------------------------------------------|---|-------|--------|---------|------------|
| l←<br>Offentlige<br>oplysninger | <  | Offentlige oplysninger<br>Hanne Mikkeline Hansen                           |   |       | (      | Handlir | nger ~     |
| Vis flere                       |    | Hanne Mikkeline Hansen - Facility & Driftsstøtte - SIT<br>Kantineassistent |   |       |        |         |            |
|                                 |    | Kontaktinfo                                                                |   | 土 Dov | vnload |         |            |

#### 1. Klik på Ikon for organisationsdiagram

| ≡ \$ | TAT | ENS HR             |              |                                                                         |              | ☆ 🖒           | P [ | > 🐻 ~   |
|------|-----|--------------------|--------------|-------------------------------------------------------------------------|--------------|---------------|-----|---------|
| <    | Org | ganisationsdiagrar | n            |                                                                         |              |               |     | Udskriv |
|      |     | Søg                | ् Vis filtre | IGA HR > Hanne Mikkeline Hansen                                         |              |               |     |         |
|      |     |                    |              |                                                                         | Sorter efter | Navn stigende | ~   |         |
|      |     |                    |              | HH Hanne Mikkeline Hansen<br>Kantineassistent                           |              |               |     |         |
|      |     |                    |              | Test Bnr Email Test Bnr<br>Fuldmægtig<br>test.bncemail.test.bncemail@st |              |               |     |         |

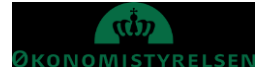

Organisationsdiagrammet viser ledere, sidestillede og underordnede. Du kan se, hvor personen hører til i organisationen. Øverst kan du se rapporteringslinjen og nederst eventuelle underordnede. (I dette tilfælde er der ikke nogen underordnede).

| ≡ \$ | TATENS HR                                                                                                    | n tr P D 🞯~                                                              |
|------|----------------------------------------------------------------------------------------------------|--------------------------------------------------------------------------|
| <    | Organisationsdiagram                                                                                                    | Udskriv                                                                  |
|      | Seg         Q         Vis filtre         I *** > Maria Skafte         > Elisabeth1 Friis1         > Max1 Pedersen1                                                                                                    |                                                                          |
|      | Sorter efter                                                                                                    | Navn stigende                                                            |
|      | F       Svend1 Fug1<br>Chefkonsulent<br>Svenfug1013@statenshr.dk<br>45-54887745         F       Svend1 Fug1<br>Svenfug1013@statenshr.dk<br>45-54887745                                                                                                    | Max1 Pedersen1<br>Fuldmægtig<br>Max1Pede1018@statenshr.dk<br>45-54887750 |
|      | TP<br>Thomas1 Poulsen1<br>Specialkonsulent<br>ThomPoulfol@statenshr.dk<br>45-54887748  Niels1 Rytter1<br>Chefkonsulent<br>Niels1 Rytter1<br>Chefkonsulent<br>Niels4 Rytter1<br>Chefkonsulent<br>Niels4 Rytter1<br>Chefkonsulent<br>Niels4 Rytter1<br>CharSmed107@statenshr.dk<br>45-54887746  CharSmed17@statenshr.dk | r.dk                                                                     |

Du kan se information om andre medarbejdere ved at klikke på deres navn. Du kan se information om ledere ved at klikke på deres navn i rapporteringslinjen foroven.

| ≡ \$ | STAT | ENS HR             |    |            |  | A.               |         |                                                                        |              |    |              |      | ŵ       | ☆ | P   | ۵  | <b>@</b> ~ |
|------|------|--------------------|----|------------|--|------------------|---------|------------------------------------------------------------------------|--------------|----|--------------|------|---------|---|-----|----|------------|
| <    | Org  | ganisationsdiagram | ר  |            |  |                  |         |                                                                        |              |    |              |      |         |   | ĺ   | Ud | kriv       |
|      |      | Søg                | ٩, | Vis filtre |  | > Maria Skafte > | > Elisa | abeth1 Friis1 > M                                                      | lax1 Pederse | n1 | Sorter efter | Navn | stigend | 9 | ``` | ~  |            |
|      |      |                    |    |            |  | E                | F       | Elisabeth1 Friis1<br>Teamleder<br>ElisFrii1012@statensh<br>45-54887744 | hr.dk        |    |              |      |         |   |     |    |            |

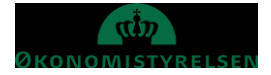

Du kan filtrere i hvilke Typer medarbejdere du vil se i organisationsdiagrammet ved at klikke på Vis Filtre

| ≡ \$ | STAT | ENS HR            |    |            |    | 7               |            |                                                                            |            |            |   |             | â            | ☆  | Þ    | ۵   | <b>@</b> ~ |
|------|------|-------------------|----|------------|----|-----------------|------------|----------------------------------------------------------------------------|------------|------------|---|-------------|--------------|----|------|-----|------------|
| <    | Org  | ganisationsdiagra | am |            |    |                 |            |                                                                            |            |            |   |             |              |    |      | Uds | skriv      |
|      |      | Søg               | Q, | Vis filtre | ı. | •••• > Maria Sł | kafte > El | lisabeth1 Friis1 > Max1                                                    | l Pederser | n <b>1</b> |   |             |              |    |      |     |            |
|      |      |                   |    |            |    |                 |            |                                                                            |            |            | S | orter efter | Navn stigend | le | ```` |     |            |
|      |      |                   |    |            |    |                 | EF         | Elisabeth1 Friis1<br>Teamleder<br>ElisFrii1012@statenshr.dk<br>45-54887744 |            |            |   |             |              |    |      |     |            |

Du kan vælge hvilke typer ansatte og ledere, der skal inkluderes i organisationsdiagrammet.

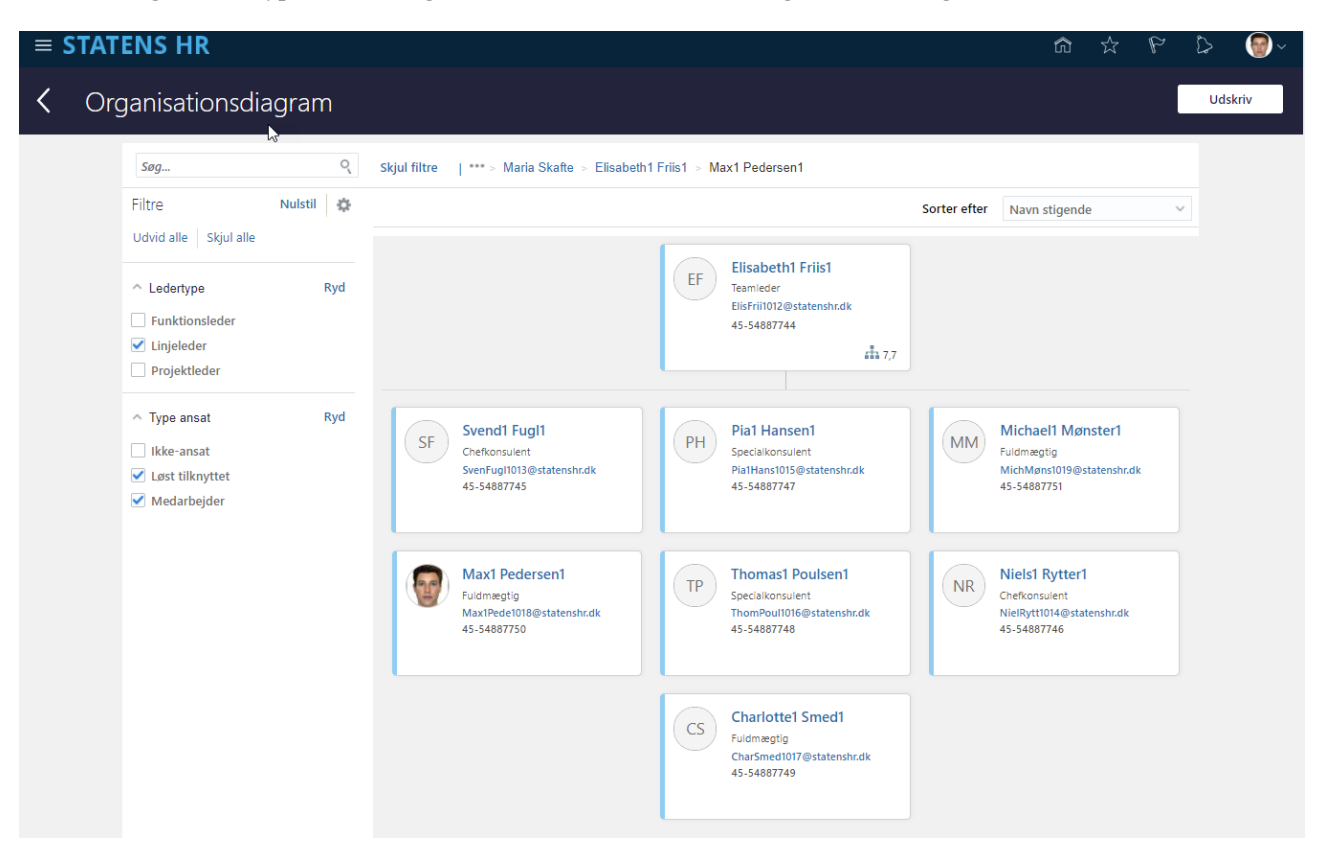

Du kan udskrive Organisationsdiagrammet ved at klikke i **Udskriv** 

| ≡ STATENS HR |     |                      |           |              |                                                         | ŵ            | ☆              | P | \$  | <b>@</b> ~ |  |
|--------------|-----|----------------------|-----------|--------------|---------------------------------------------------------|--------------|----------------|---|-----|------------|--|
| <            | Org | Organisationsdiagram |           |              |                                                         |              |                |   | Uds | kriv       |  |
|              |     | Søg                  | Q.        | Skjul filtre | *** > Maria Skafte > Elisabeth1 Friis1 > Max1 Pedersen1 |              |                |   |     |            |  |
|              |     | Filtre               | Nulstil 🖕 |              |                                                         | Cartar aftar | laum stinaanda |   | U   |            |  |

Udfyld kriterierne for øverste medarbejder, niveauer der skal medtages og udskrivningsformat samt hvilke felter der skal med for den enkelte medarbejder.

| ≡ STATENS HR |            |                           |                                            |           |          |  | <b>@</b> ~ |
|--------------|------------|---------------------------|--------------------------------------------|-----------|----------|--|------------|
| <            | Konfigurer | Udskriv                   | v                                          | Forhåndsg | jennemgå |  |            |
|              |            | Print Options             |                                            |           |          |  |            |
|              |            | Organisationshoved        | Filformat                                  |           |          |  |            |
|              |            | Elisabeth1 Friis1         | PDF                                        | 1         |          |  |            |
|              |            | *Niveauer, der skal vises | *Felter til visning                        |           |          |  |            |
|              |            | 1 ~                       | Forretningstitel;Direkte underordnede;Navn | 1         |          |  |            |
|              |            |                           |                                            |           |          |  |            |
|              |            |                           |                                            |           |          |  |            |

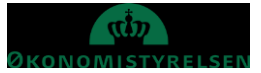